## 楽らくアプロ工事費算出システムシリーズ

## 土木 直接工事費編

# インストール・ユーザー登録マニュアル

このマニュアルは、Windows で直接工事費編システムをご利用になる手順について説明いたします。 システムのご利用には、インストール後、ご利用のユーザー・端末の登録が必要になります。

※ 本マニュアルの手順は「管理者権限」を持つユーザーを前提としています。 ※ 下水道版につきましては、「土木」を「下水道」に読み替えてください。

- 1. インストール
- ① ダウンロードしたファイルを解凍し、フォルダ中の「setup.exe」をダブルクリックして実行します。

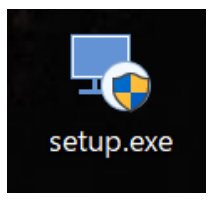

② 画面が暗転し、以下のような「ユーザーアカウント制御」画面が表示されたら「はい」をクリックして次に進みます。

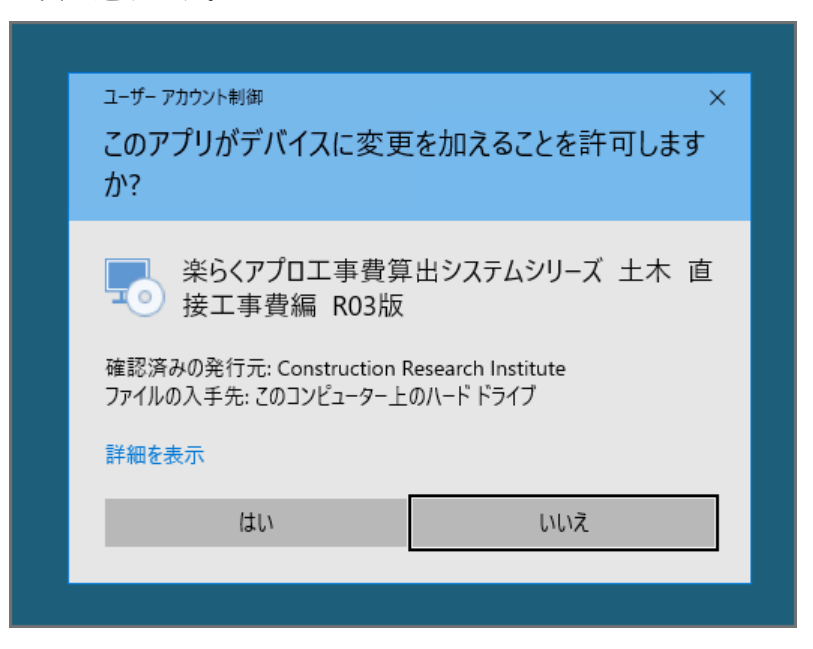

③ インストーラーが起動します。「次へ」をクリックします。

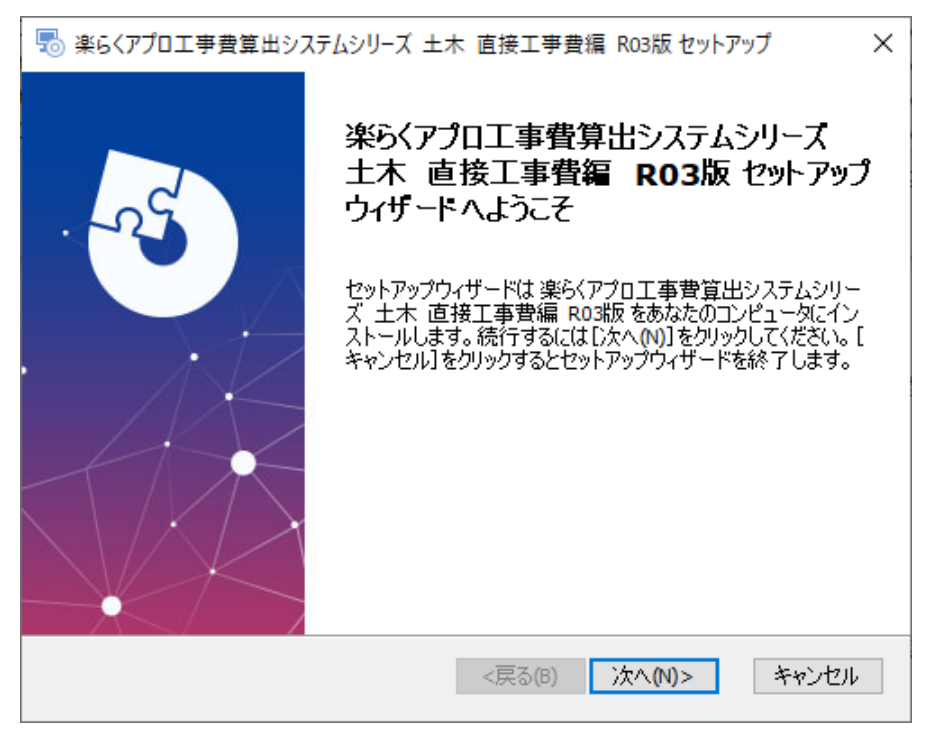

④ ソフトウェア使用許諾契約書画面が表示されます。内容をよく読み、「使用許諾契約書のすべての条項に同意します」をチェックしてから、「次へ」をクリックします。

| ை 楽らくアプロエ事費算出システムシリ−ズ 土木 直接工事費編 R03版 セットアップ                                                              | ×  |
|----------------------------------------------------------------------------------------------------|----|
| 使用許諾契約<br>以下の使用許諾契約書を注意深くお読みください。                                                                        | S  |
| ソフトウェア使用許諾契約書                                                                                            | ^  |
| 本ソフトウェア使用許諾契約書(以下「本サービス」といいま<br>す)は,お客様と建設物価調査会との間で,本ソフトウェア「楽<br>らくアプロ工事費算出システムシリーズ」の使用に関して合意す<br>るものです。 |    |
| 第1条(総則)<br>1. 本ソフトウェアは,著作権法並びにその他知的財産権に関す                                                                | ~  |
| ● 使用許諾契約書のすべての条項に同意します(A)                                                                                |    |
| ○ 使用許諾契約書の条項に同意しません(2)                                                                                   |    |
| Advanced Installer                                                                                       |    |
| <戻る(B) 次へ(N)> キャン                                                                                        | セル |

⑤ インストール先フォルダの選択画面が表示されます。通常は、そのまま「次へ」をクリックします。

| 場 楽らくアプロ工事費算出システムシリーズ 土木 直接工事費編 Ro − □ ×                                                | ( |
|-----------------------------------------------------------------------------------------|---|
| インストール先フォルダ<br>楽らくアプロ工事費算出システムシリーズ 土木 直接工事費編 R03版のインス<br>トロリエーマロリ ぶたせテレキオ               | ) |
| このフォルダにインストールするには[)次へ(N)]をクリックしてください。別のフォルダにインストール<br>するにはインストール先を入力するか[参照]をクリックしてください。 |   |
| フォルダ(F):<br>らくアプロ工事費算出システムシリーズ 土木 直接工事費編 RO3版¥ 参照(S)                                    |   |
| Advanced Installer                                                                      |   |

⑥ 「インストール」をクリックします。

| 影楽6くアプロ工事費算出システムシリーズ 土木 直接工事費編 R03版 セットアップ >                                                          | × |
|----------------------------------------------------------------------------------------------------|---|
| インストール準備完了<br>セットアップウィザードは楽らくアプロ工事費貸出システムシリーズ 土木 直接工事費編<br>R03版インストールを開始する準備ができました。                   | ) |
| [インストール]をクリックしてインストールを開始してください。<br>インストールの設定を変更する場合は[戻る]をクリックしてください。[キャンセル]をクリックする<br>と、セットアップを中止します。 |   |
|                                                                                                    |   |
| Advanced Installer                                                                                    | ] |

⑦ インストールが開始されます。

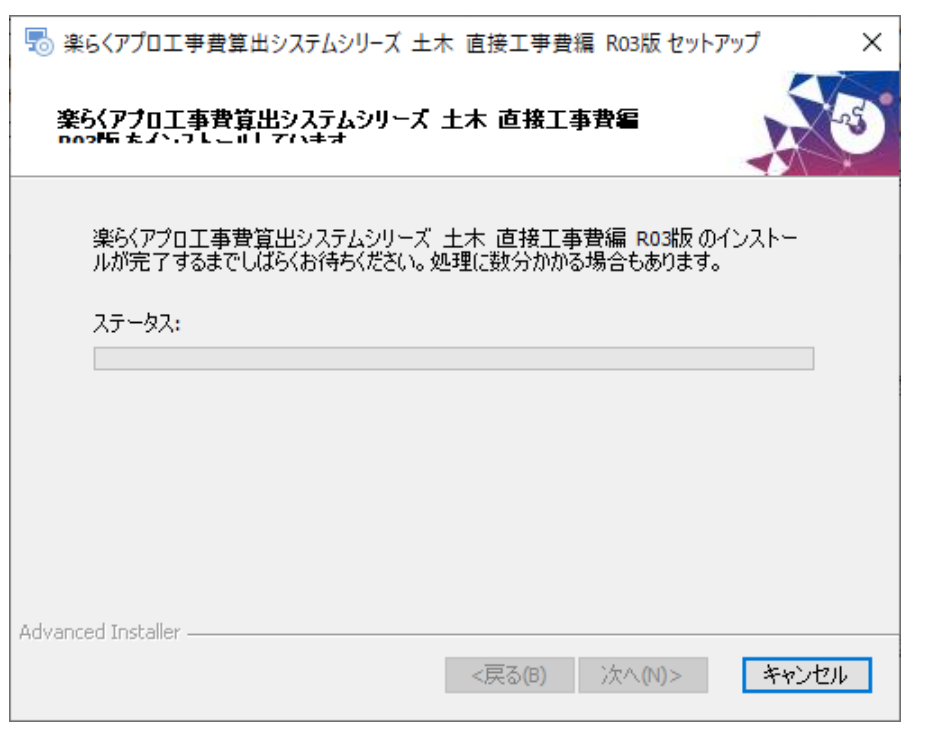

⑧ インストールの完了画面が表示されたら、「完了」をクリックします。

| 場 楽らくアプロ工事費算出システムシリーズ 土木 直接工事費編 R03版 セットアップ X |                                                                                                    |  |
|-----------------------------------------------|----------------------------------------------------------------------------------------------------|--|
|                                               | 楽らくアプロ工事費算出システムシリーズ<br>土木 直接工事費編 RO3版 セットアップ<br>ウィザードが完了しました<br>[完了]ボタンをクリックしてセットアップウィザードを終了してくださ<br>い。 |  |
|                                               | <戻る(B) 完了(F) キャンセル                                                                                      |  |

9 インストールが完了すると、デスクトップ上にショートカットが作成されます。
 起動するにはこのショートカットをダブルクリックして実行してください。

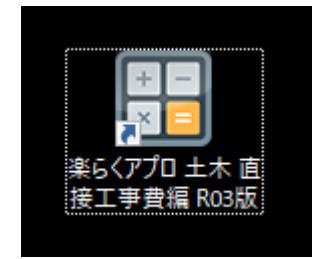

### ユーザー登録

① システムを起動するには、デスクトップ上のショートカットをダブルクリックして実行します。

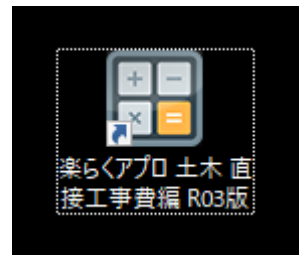

② メニュー画面が起動します。

システム機能のご利用には、ご利用のユーザー・端末の登録が使用条件を満たしていることを確認 するため、サーバーと通信を行います。ご利用の端末でインターネットを閲覧できることを確認し、 「利用を開始する」をクリックします。

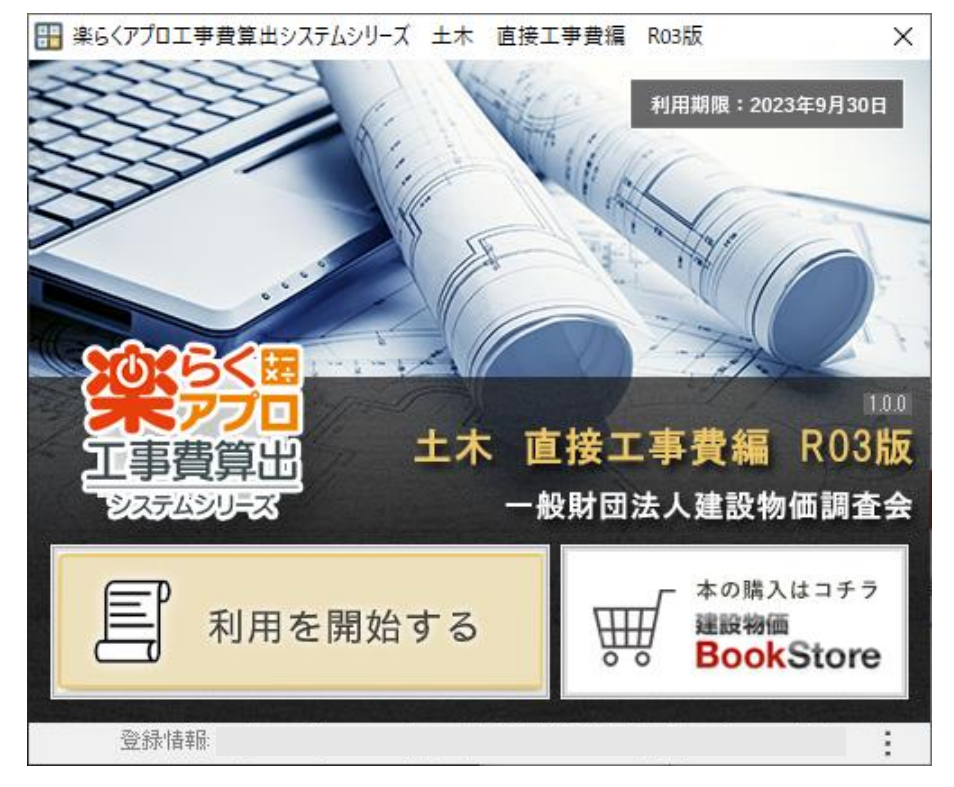

③ 初回ご利用時には、ご利用のユーザー・端末の登録が必要になります。

以下の画面が表示されたら、メールアドレスとシリアルコードを入力して「送信」をクリック します。

| ユーザー登録確認    | ×                                                                                                    |
|-------------|----------------------------------------------------------------------------------------------------|
| 一般財団法人建設物価調 | 査会 アプリケーション・ユーザー登録                                                                                             |
|             | このアプリケーションを利用するには、ユーザー登録が必要です。<br>登録するメールアドレスと、シリアルコードをご入力いただき、<br>「送信」してください。<br>メールアドレス<br>シリアルコード<br>送信 閉じる |

④ 下記の画面が表示されましたら、先の画面でご入力いただいたメールアドレス宛に、ご登録のご案内 メールが送信されています。

画面はこのまま、ご利用のメールソフトを開いてご確認ください。

| ユーザー登録確認     | ×                                                                                                    |
|--------------|----------------------------------------------------------------------------------------------------|
| 一般財団法人 建設物価調 | 間査会 アプリケーション・ユーザー登録                                                                                                    |
|              | ご入力いただいたメールアドレスに、ご利用登録のご案内メールを<br>お送りしました。<br>メールを確認し、記載の登録ページのリンクからユーザー登録を<br>完了してください。<br>届かない場合は迷惑メールに分類されている可能性もございます。<br>あわせてご確認ください。<br>ユーザー登録を完了したので、利用を開始する |
|              | 再度、ご利用登録のご案内メールを送信する 閉じる                                                                                                    |

⑤ 下記のようなメールが届きます。

「登録する」をクリックまたは登録 URL ヘアクセスしてください。 メールが届かない場合は、「迷惑メール」フォルダ等もご確認ください。

| 楽らくアプロ工事費算出システムシリーズ 土木 直接工事費編 R03版 ご利用登録のご案内                                                                                                    |
|----------------------------------------------------------------------------------------------------|
| この度は、建設物価調査会の 楽らくアプロ工事費算出システムシリーズ 土木<br>直接工事費編 R03版 に<br>ご利用者登録のお申し込みいただき、ありがとうございます。<br>ご利用登録の手続きはまだ完了していません。<br>ご本人様及びメールアドレス確認のため、以下の「登録する」をクリック<br>または登録URLへアクセスし、利用者情報の登録を完了させて下さい。 |
| 登録する<br>登録URLの有効期限は24hです(07月20日 18時17分まで)。<br>有効期限が過ぎた場合は無効となります。ご注意ください。<br>このメールは自動送信されています。ご返信いただいてもお答えできかね<br>ますのでご了承ください。<br>なお、このメールの内容に心当たりがない方は、破棄していただけますよう、<br>お願い申し上げます。      |
| 上記の登録URLをクリックしても登録ページが表示されない場合は、以下のURLを<br>すべてコピーして、ブラウザのアドレス欄に貼り付けてアクセスしてください。<br><u>https://download.kensetu-bukka.or.jp/register/5a758cce0b98b57f26f7784d514dbc<br/>d5dd761aec</u>    |
| 建設物価調査会問い合わせセンター                                                                                                    |

- ※ 登録 URL の有効期限は 24 時間となっておりますのでご注意ください。
- ※ 登録しないまま有効期限を超えてしまった場合は、前の画面の「再度、ご利用登録のご案内メールを 送信する」から、登録をやり直してください。

⑥ ブラウザに切り替わり、登録画面が表示されます。

各項目を入力し、「入力内容を確認する」をクリックします。 ※ 同じメールアドレスで既にご登録いただいている内容は初期表示されます。

| ▼ユーザー情報の登録 ((                | は必須入力)        |                |                 |
|------------------------------|---------------|----------------|-----------------|
| 01: お名前 <b>1</b>             | 姓             | <u>٤</u>       | 全角で入力してください     |
| 02: フリガナ <mark>1</mark>      | 姓             | <u>ع</u>       | 全角カタカナで入力してください |
| 03: メールアドレス <b>!</b>         |               |                | 半角革教で入力してください   |
|                              |               |                |                 |
| 04: 業種・分野!                   | ▼官公庁の方はこちらからま | 選びください         |                 |
|                              | ⊙ 国土交通省       | ○ 農林水産省        | ○ 防衛省           |
|                              | 🔵 その他、国の機関    | ○ 都道府県         | ○ 市町村           |
|                              | ○ その他、独立行政法人等 | <del>倖</del>   |                 |
|                              | ▼民間の方はこちらからお達 | <b>び</b> ください  |                 |
|                              | ○ 総合建設会社      | 🔵 専門工事業者(土木    | )               |
|                              | ○ 建設コンサルタント   | ○ 協会・団体        | ○ 鉄道・電気・ガス      |
|                              | (設計事務所)       | ⊖ JR           |                 |
|                              | ○ 高速道路各社      | ○ その他          |                 |
|                              | ▽建設業許可者についてお達 | ぼください (民間の方は必須 | 頁)              |
|                              | ○ 都道府県知事      | ○ 国土交通大臣       | ○ なし            |
|                              | ▽建設業許可種別についてお | 資びください         |                 |
|                              | ○ 一般建設業       | ○ 特定建設業        |                 |
| 05: 官庁名・企業名・団体名 🌗            |               |                | 全角で入力してください     |
| 06: 官庁名・企業名・団体名 ()<br>(フリガナ) |               |                | 全角カタカナで入力してください |
| 07: 部署系統                     | ○ 総務・経理       | ○ 購買部門         | ○ 工事部門          |
|                              | ○ 設計・積算       | ○ 営業・販売        | ○ 広報・宣伝         |
|                              | ○ 物流・輸送       | ○ 研究・システム      | ○ その他 (個人を含む)   |
|                              |               |                |                 |
|                              |               |                |                 |

| 09: 郵便番号 🚺                      | - 半角数字で入力してください                                                                                  |
|---------------------------------|--------------------------------------------------------------------------------------------------|
| 10: 都道府県 1                      | 東京都 🖌                                                                                            |
| 11: ご住所 🕦                       | 全角で入力してください                                                                                      |
| 12: 電話番号 🜗                      | · · · · · · · · · · · · · · · · · ·                                                              |
| 13: FAX番号                       | 半角数字で入力してください                                                                                    |
| 14: 更新情報メール                     | ✓ 受信する (ご登録いただいた書籍に関する重要なお知らせ、プログラムアップデート等)                                                      |
| 15: 当会からのお知らせメール                | 受信する (定期刊行物・専門技術図書、講習会、セミナーのご案内およびアンケートのお願い等)                                                    |
| アンケートにご協力くださ                    | <u> <u> </u> <u> </u> <u> </u> <u> </u> <u> </u> <u> </u> <u> </u> <u> </u> <u> </u> <u></u></u> |
| 1. 「楽らくアプロ工事曹算出                 | <b>iシステムシリーズ」を何から見聞きして知りましたか?</b>                                                                |
| □ ① 建設物価ブックスト                   | アまたはメールマガジン                                                                                      |
| <ul> <li>② 当会発行の書籍(建</li> </ul> | 設物価など)                                                                                           |
| □ ③ インターネット広告                   |                                                                                                  |
|                                 |                                                                                                  |
| 2. システムを利用する主な目                 | 的をお聞かせください。(複数選択可)                                                                               |
| ① 観算価格の確認                       |                                                                                                  |
| ② 入札物件の価格算出                     | で使用                                                                                              |
| ③ 施工パッケージ型積                     | 算方式の計算結果の確認                                                                                      |
| 3. 購入に至った理由をお聞か                 | せください(複数選択可)                                                                                     |
| □ ① 必要とする機能が搭                   | 載されていた                                                                                           |
| <ul> <li>② 価格が手ごろだった</li> </ul> |                                                                                                  |
| □ ③ 「土木工事標準単価                   | 」の後継商品だったため                                                                                      |
|                                 | 個人情報保護について                                                                                       |
|                                 | <ul> <li>同意する</li> </ul>                                                                         |
|                                 |                                                                                                  |
|                                 | 入力内容を確認する                                                                                        |
|                                 | Copyright(C) Construction Research Institute.                                                    |

⑦ 以下の画面が表示されたら登録は完了です。

ブラウザは閉じていただいて構いません。

| 選人 建設物価調査会               | システムユーザー登録                                                                                               |
|--------------------------|----------------------------------------------------------------------------------------------------|
| 楽らくアプロ工事                 | 費算出システムシリーズ 土木 諸経費編 R03版のユーザー情報の登録が完了しました。                                                               |
| ご登録のメールアドレ<br>楽らくアプロ王事費算 | スに【登録完了メール】を送信いたしました。<br>出システムシリーズ 土木 諸経費編 R03版に戻り、「利用を開始する」ボタンをクリックしてご利用ください。                           |
| ユーザー並称確認<br>一般財団法人 建設物価額 | ×<br> 査会 アプリケーション・ユーザー登録<br>ご入力いただいたメールアドレスに、ご利用登録のご案内メールを                                               |
|                          | お送りしました。<br>メールを確認し、記載の登録ページのリンクからユーザー登録を<br>完了してください。<br>届かない場合は地感メールに分類されている可能性もございます。<br>あわせてご確認ください。 |
|                          | ユーザー登録を完了したので、利用を開始する<br>再度、ご利用登録のご案内メールを送信する 閉じる                                                        |
|                          |                                                                                                    |
|                          | Copyright(C) Construction Research Institute.                                                            |

⑧ システムの画面に戻ります。

「ユーザー登録を完了したので、利用を開始する」をクリックします。

| ユーザー登録確認    |                                                                                                    | ×                         |
|-------------|----------------------------------------------------------------------------------------------------|---------------------------|
| 一般財団法人建設物価調 | 周査会 アプリケーション・ユーザー登録                                                                                                    |                           |
|             | ご入力いただいたメールアドレスに、ご利用登録のご<br>お送りしました。<br>メールを確認し、記載の登録ページのリンクからユー<br>完了してください。<br>届かない場合は迷惑メールに分類されている可能性も<br>あわせてご確認ください。 | 案内メールを<br>ザー登録を<br>ございます。 |
|             | ユーザー登録を完了したので、利用を開始する<br>再度、ご利用登録のご案内メールを送信する                                                                             | 閉じる                       |

⑨ 登録管理サーバーとの通信により登録情報の確認が成功すると、メイン画面が起動します。※ 次回起動からは、②画面で「利用を開始する」をクリックすると、直接このステップに進みます。

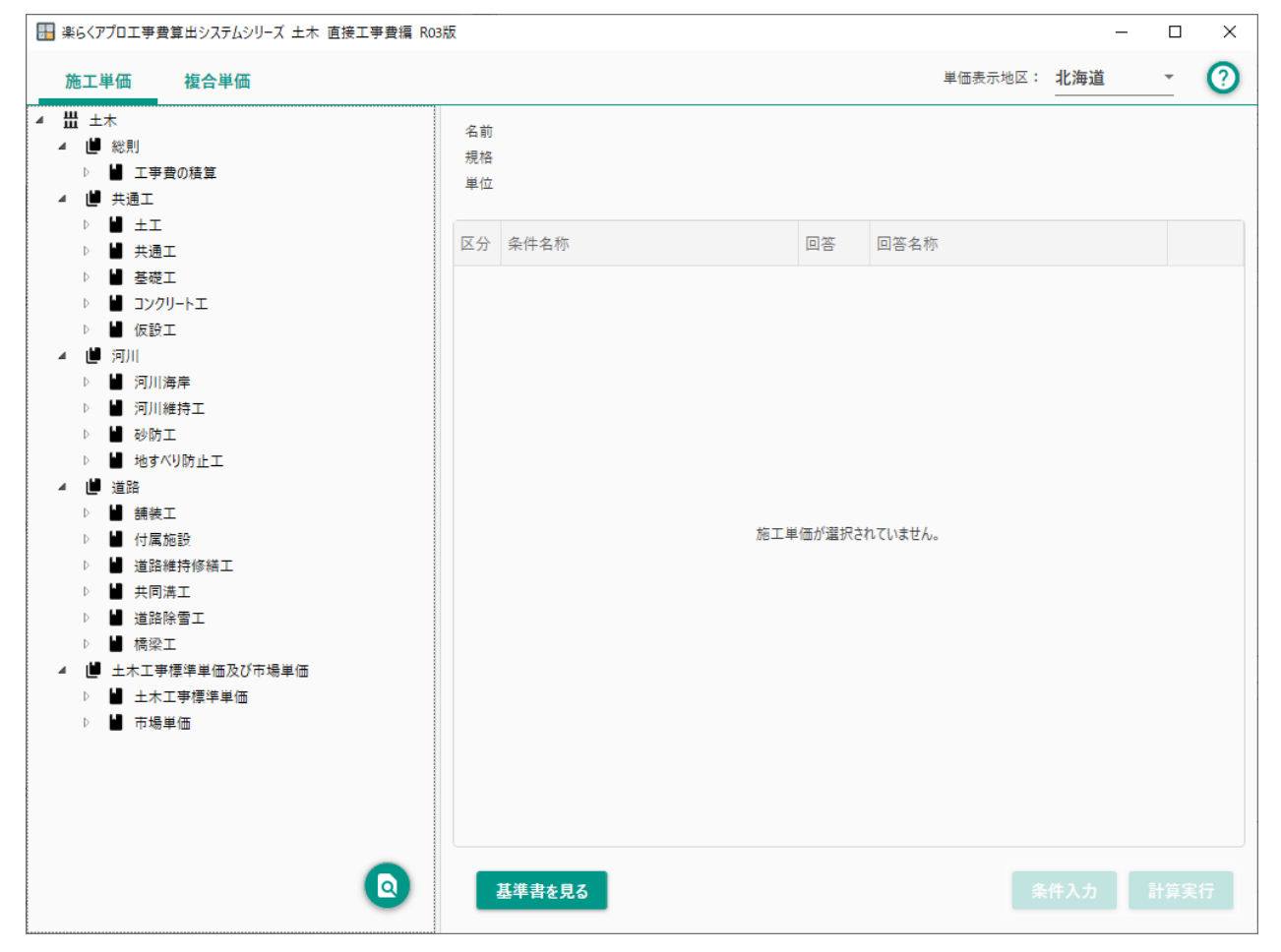

#### 起動トラブルの対応

「利用を開始する」を実行した場合に、様々な要因でエラーになる場合があります。 以下の項では、エラー別に内容と対処方法をご案内します。

サーバーに接続できません

ライセンス管理サーバーに接続ができなかった場合に以下のように表示されます。 ブラウザでインターネットを閲覧できる環境であることを確認してください。

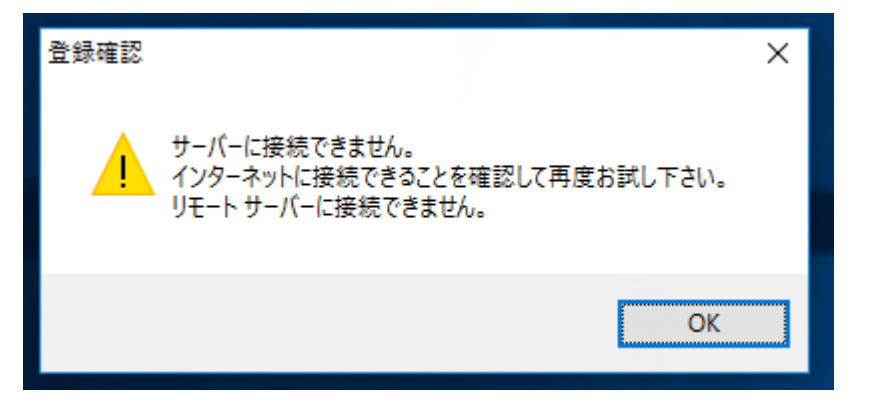

ユーザー登録が完了していません

メールアドレスとシリアルコードをご入力いただいた後、登録が完了していない場合に表示されます。 受信メールを確認し、ブラウザからユーザー登録を完了してください。

ユーザー登録完了後、「ユーザー登録を完了したので、利用を開始する」をクリックしてください。

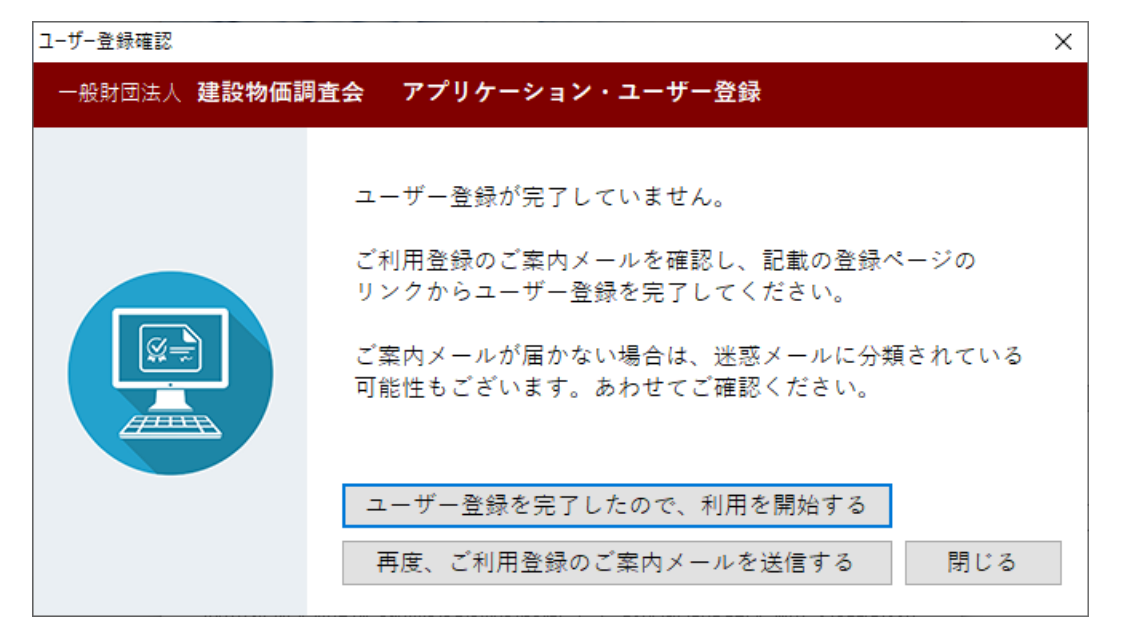

シリアルコードとメールアドレスは別の PC で利用登録されています

入力されたシリアルコードとメールアドレスの組み合わせは別の PC にて既に登録済みです。この PC で 登録を続行(上書き)することもできますが、既に登録された PC では使用できなくなります。 続行(登録を上書き)する場合は、「登録を上書きして続ける」をクリックしてください。

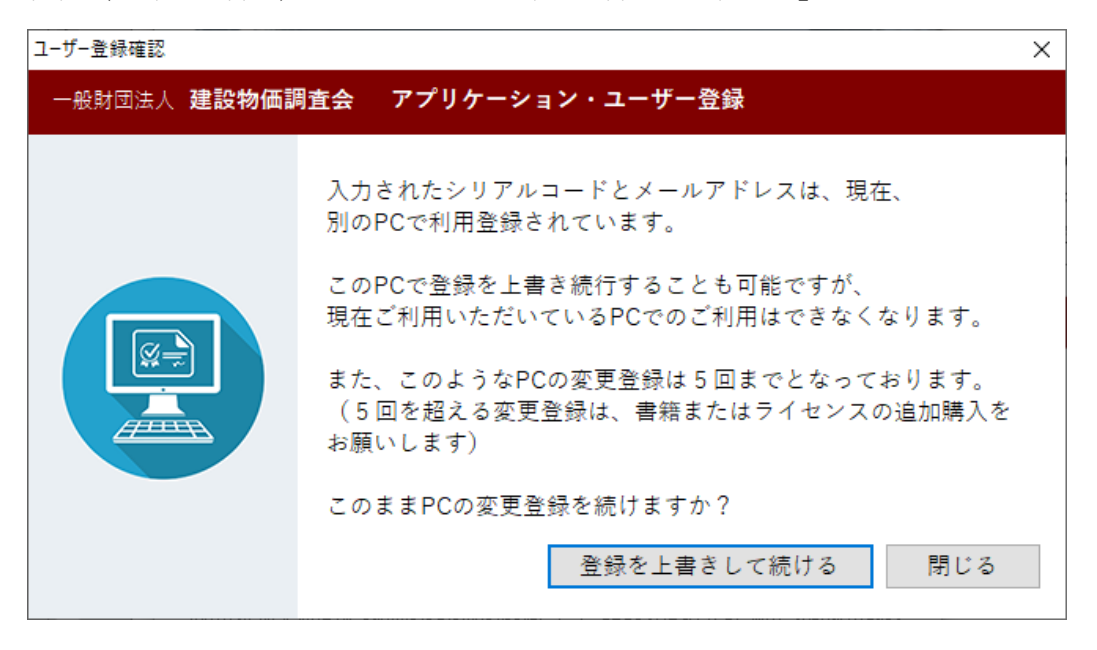

別の PC での利用登録があったため利用できなくなりました

入力されたシリアルコードとメールアドレスの組み合わせが別の PC で上書き登録されたため、この PC では使用できなくなりました。再度この PC を登録することも可能ですが、登録の上書きには回数の制限 があります。

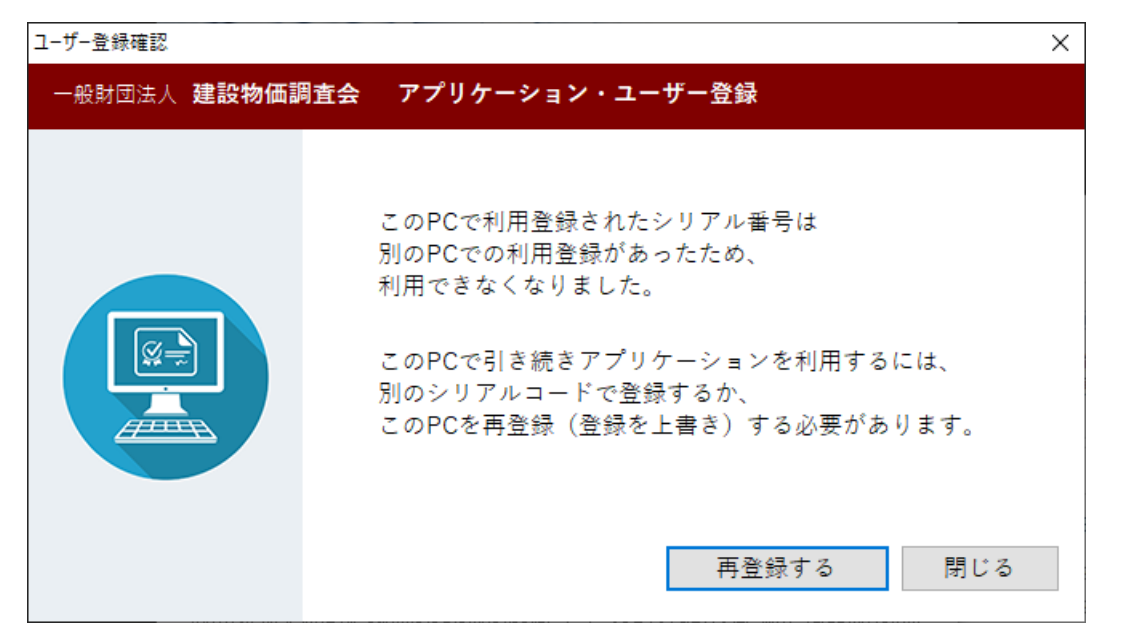

入力されたシリアルコードは別のメールアドレスでご利用されています

入力されたシリアルコードは別のメールアドレスで既に登録されています。不正利用の被害を防ぐため 一時的にこの PC での利用がブロックされました。別のシリアルコードで登録をやり直す場合は「別のシ リアルコードで登録を再試行する」をクリックしてください。心当たりがない場合は、不正利用の被害に 遭われた可能性があります。確認いたしますので、事務局までお問い合わせください。

| ユーザー登録確認    | ×                                                                      |
|-------------|------------------------------------------------------------------------|
| 一般財団法人建設物価調 | 間査会 アプリケーション・ユーザー登録                                                    |
|             | 建設物価調査会では、ソフトウェアの不正利用防止に<br>取り組んでおります。                                 |
|             | 「システム版ご利用の手引き」にあるとおり、1台のコンピュータに限り、<br>本ソフトウエアをインストール、使用ができます。          |
|             | 入力されたシリアルコードは、現在、<br>別のメールアドレスでご利用登録いただいております。                         |
|             | 既存の登録に心当たりがない場合、既存の登録を上書きして<br>登録を進めることになります。<br>(既存の登録PCでは使用できなくなります) |
|             | 登録メールアドレスの変更をご希望の場合は、<br>お手数ですが、一度、事務局までお問い合わせください。                    |
|             | 別のシリアルコードで登録を再試行する 閉じる                                                 |

利用 PC の変更回数の上限を超えました

同じシリアルコードで、ユーザー・端末の登録変更が既定の回数を超えました。

不正利用の被害を防ぐため一時的にこの PC での利用がブロックされました。別のシリアルコード、メー ルアドレスで登録をやり直す場合は「別のシリアルコードで登録を再試行する」をクリックしてくださ い。心当たりがない場合は、確認いたしますので事務局までお問い合わせください。

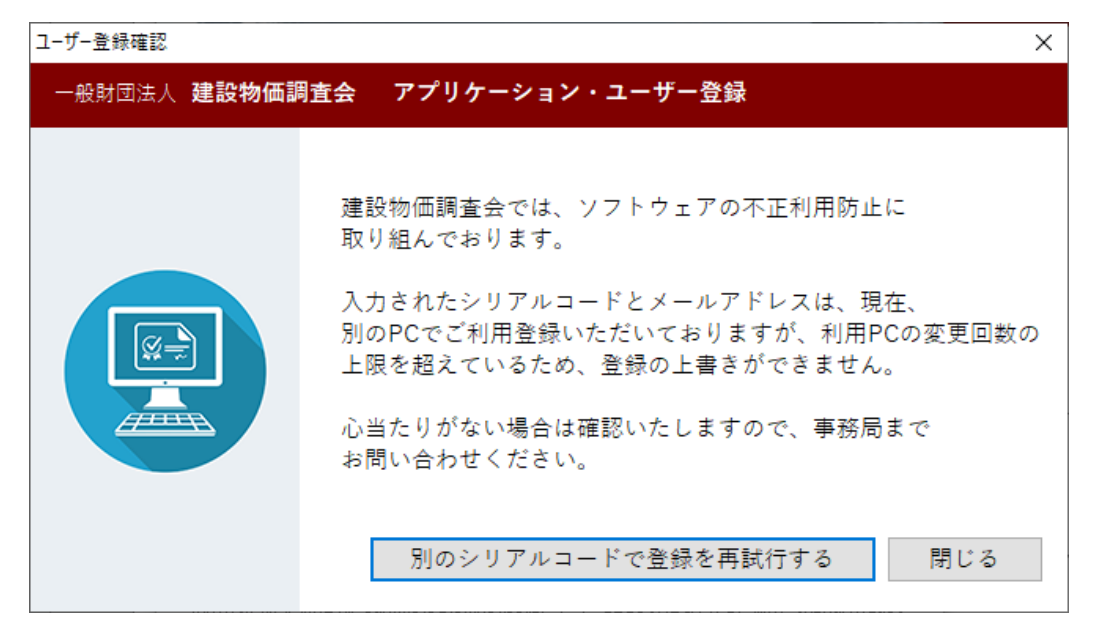

プロキシサーバーへの対応

組織内のプロキシサーバーを介してインターネットに接続するよう設定されている場合、プロキシサー バーの設定は Windows に設定された設定を利用します。

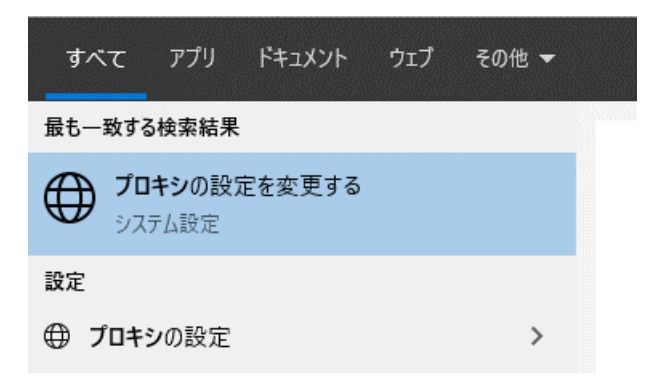

Basic、Digest 認証形式の認証プロキシを必要とする場合は、実行時に以下のようなエラーメッセージが 表示される場合があります。

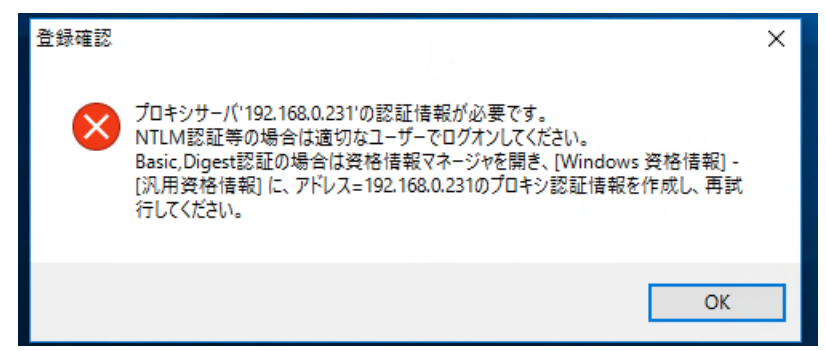

このときはメッセージにしたがって、Windows の資格情報マネージャを開き、「汎用資格情報」に資格情報を保存してください。

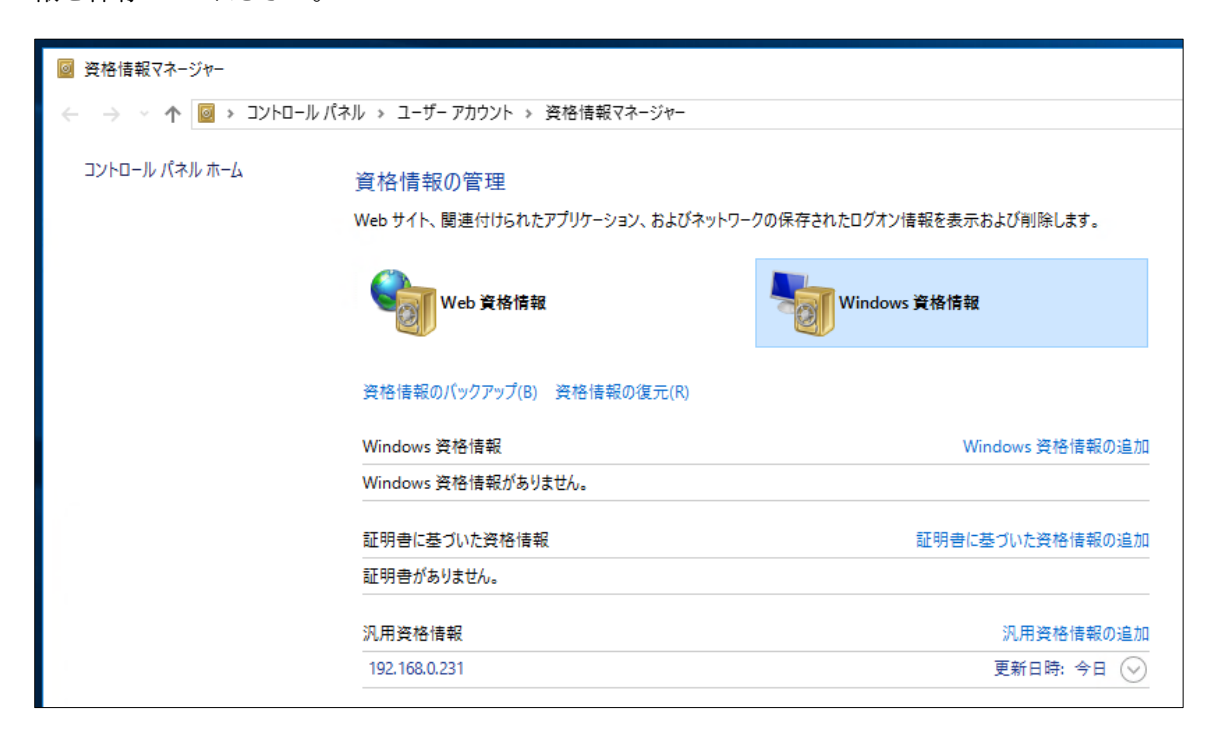

アンインストール

システムをアンインストールするには、コントロールパネルから「プログラムのアンインストール」を選択して、目的のプログラムをアンインストールしてください。

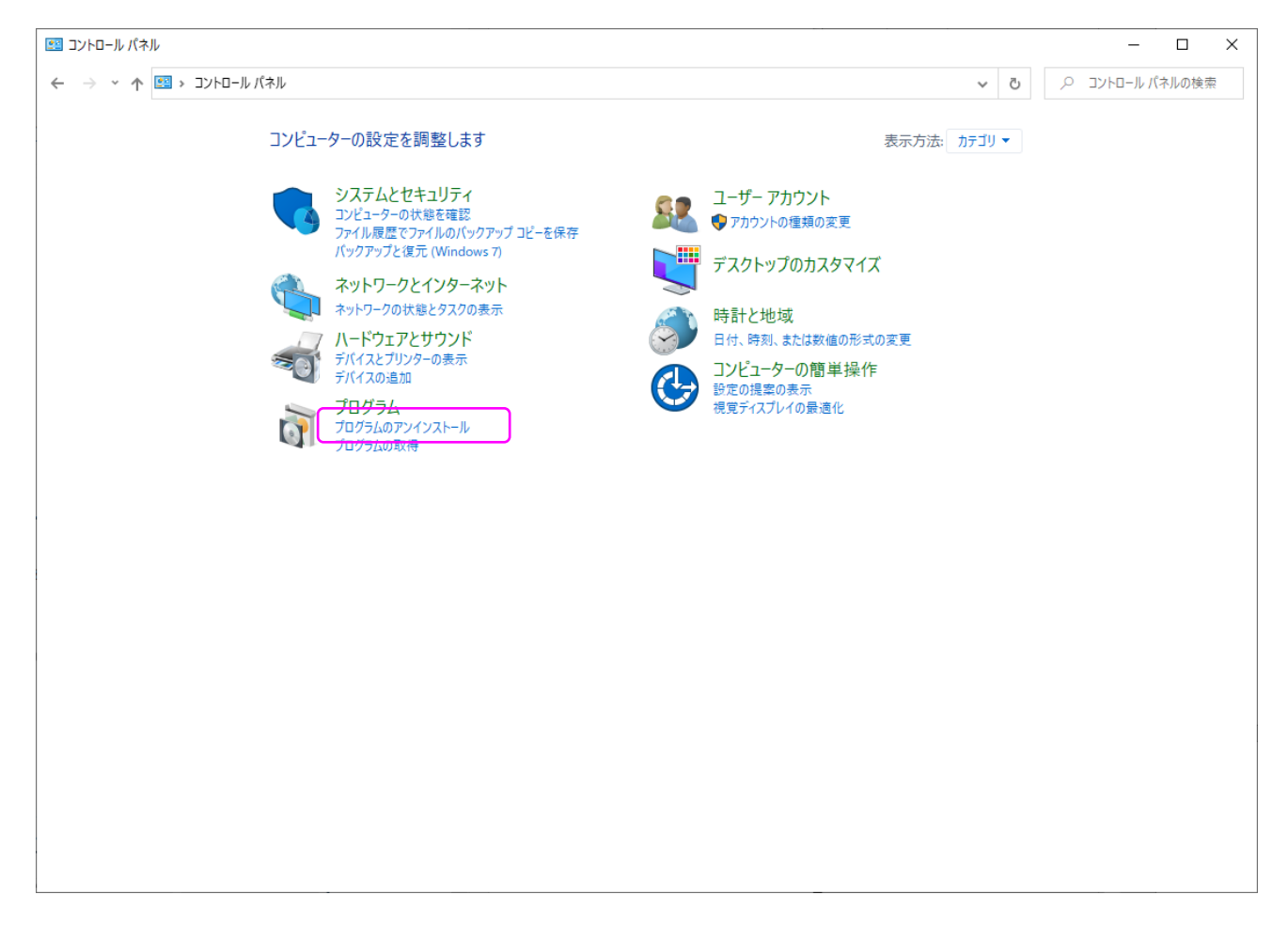